# TFS Search Tool - USER GUIDE

# Contents

| INTRODUCTION                                                              |
|---------------------------------------------------------------------------|
| CONDUCTING A SEARCH                                                       |
| Step 1                                                                    |
| Terms used in the Search Page3                                            |
| Step 24                                                                   |
| Step 35                                                                   |
| Step 46                                                                   |
| UNDERSTANDING YOUR SEARCH RESULTS7                                        |
| The Results Page7                                                         |
| Navigating Multiple Search Results7                                       |
| Terms used in the Results Page8                                           |
| Applicable UN Resolutions9                                                |
| INDIVIDUAL/ENTITY SPECIFIC INFORMATION                                    |
| Terms used in the Individual/Entity specific information10                |
| DOWNLOADING THE CONSOLIDATED LIST OF HIGH COURT ORDERS IN MICROSOFT EXCEL |

### **INTRODUCTION**

The Targeted Financial Sanctions Search Tool (TFS Search Tool) provides Reporting Entities with an online tool to conduct searches of the known names and aliases of individuals and entities. Such searches should be conducted with the intention of determining whether the individual or entity might be the subject of a Targeted Financial Sanction (TFS) implemented by the United Nations Security Council (UNSC) and/or the Republic of Trinidad and Tobago (T&T).

The TFS Search Tool is managed by the FIUTT and accesses updated information from the UNSC Consolidated List every 3 hours. The T&T Consolidated List is updated immediately upon the issuance of a Court Order from the High Court of Trinidad and Tobago.

This online tool replaces the previously used Consolidated List of High Court Orders for the maintenance and circulation of the lists of designated and listed entities as required by section 22AA(2)(a), (b), (c), and (e) of the Anti-Terrorism Act, Chap. 12:07 (ATA).

It also provides the added advantage of a downloadable Microsoft Excel spreadsheet containing data on all individuals and entities listed pursuant to a High Court Order in T&T.

The Tool comprises data that is collated and maintained from the following sources:

- the Consolidated List of High Court Orders, maintained and updated by the FIUTT; and
- the UNSC Consolidated List, maintained and updated by the UNSC<sup>1</sup>.

The TFS Search Tool also provides access to the Proliferation Financing Sanctions Lists as well as the List of individuals and entities designated pursuant to the United Nations Security Council Committee established pursuant to resolution 2653 (2022) concerning Haiti ("the Haiti Sanctions List").

Before using the TFS Search Tool Reporting Entities are encouraged to read the FIUTT's Guidance Notes concerning reporting Terrorist Financing and Proliferation Financing.

The TFS Search Tool replaces the PDF format Consolidated List of High Court Orders maintained on the FIUTT's website.

• United Nations Security Council Resolutions 2231 (2015) relative to Iran, United Nations Security Council Resolution 1540 (2004) and its successor resolution (the Iran Sanctions List);

<sup>&</sup>lt;sup>1</sup> Please note that the UNSC Consolidated List is an aggregate of all UNSC Sanctions Lists, however, the following lists are most relevant for the purposes of compliance with the Laws of Trinidad and Tobago:

<sup>•</sup> United Nations Security Council Resolution 1267/1989/2253 Sanctions List (the ISIL (Da'esh) & Al-Qaida Sanctions List);

<sup>•</sup> United Nations 1988 Sanctions Committee List (the Taliban Sanctions List);

<sup>•</sup> United Nations Security Council Committee pursuant to resolution 1718 (2006) (the DPRK Sanctions List); and

<sup>•</sup> United Nations Security Council Committee established pursuant to resolution 2653 (2022) concerning Haiti (the Haiti Sanctions List).

# CONDUCTING A SEARCH

### Step 1

Access the TFS Search Tool. The webpage that opens should show the following interface:

| Government of the Republic of Trinidad and Tobago |                  | gov.tt         |
|---------------------------------------------------|------------------|----------------|
|                                                   |                  |                |
| Name                                              | Change Date From | Change Date To |
|                                                   | dd/mm/yyyy       | ) dd/mm/yyyy   |
| Un List Type                                      | Nationality      |                |
| Individual 🗸                                      | -                | ~              |
| Identification number                             | Birth Date From  | Birth Date to  |
|                                                   | dd/mm/yyyy       | ) dd/mm/yyyy   |
|                                                   |                  | Search         |

### Terms used in the Search Page

| COLUMN HEADING                            | EXPLANATION                                                                                                    |
|-------------------------------------------|----------------------------------------------------------------------------------------------------|
| Name                                      | This field refers to the name of the customer who is being screened. Please see below for further guidance on screening names.                                                                                                    |
| Un List Type                              | "Un List Type" means Unique List Type. This displays the category to which<br>the person being screened belongs to i.e. whether the subject of the search<br>is an "individual" or an "entity".                                                                    |
| Identification<br>number                  | This refers to the number assigned to any identification document of the person being screened. This may include passport numbers or national identification numbers.                                                                                              |
| Birth Date From<br>and Birth Date To      | In circumstances where a customer's exact date of birth is unavailable,<br>these fields may be utilised to search within a specified range of dates of<br>birth available on the customer.                                                                         |
| Nationality                               | This refers to the country (or countries) of which a person hold citizenship.                                                                                                    |
| Change Date From<br>and Change Date<br>To | This refers to the date of the Trinidad and Tobago High Court Order on which a person or entity was declared to be a Listed Entity and the date on which any information concerning the Listed Entity has been updated, in accordance with section 22B of the ATA. |

#### Step 2

Insert your customer's details in the relevant search field. The full name of the customer can be entered into the name field (e.g. Shane Crawford). However, to facilitate the possibility of partial matches being made, it is recommended that each name of your customer be searched separately. This assists in the event the customer is using only part of the known names listed by the UNSC or T&T.

For example, if Customer's Full Name is Shane Crawford, please enter "Shane", select "search" and view all results for Shane;

| Name                  | Change Date From | Change Date To |   |
|-----------------------|------------------|----------------|---|
| Shane                 | dd/mm/yyyy       | dd/mm/yyyy     |   |
| Un List Type          | Nationality      |                |   |
| Individual 🗸          | -                |                | ~ |
| Identification number | Birth Date From  | Birth Date to  |   |
|                       | dd/mm/yyyy       | dd/mm/yyyy     |   |
|                       |                  | Search         |   |

"Crawford" should be entered as a new search.

| Name                  | Change Date From | Change Date To |
|-----------------------|------------------|----------------|
| Crawford              | dd/mm/yyyy       | dd/mm/yyyy     |
| Un List Type          | Nationality      |                |
| Individual 🗸          | -                | ~              |
| Identification number | Birth Date From  | Birth Date to  |
|                       | dd/mm/yyyy       | dd/mm/yyyy     |
|                       |                  | Search         |

*N.B.* Only the Un List Type field is mandatory. Some fields may be left blank if information is unavailable or for wider search results. If only the Un List Type field is specified, all listings within that list type will be provided.

Once all available information is entered, ensure that only one of the customer's names appears in the Name field, and click "Search".

### Step 3

After selecting "search" you should be presented with a "User Group" field. Please select the sector in which you conduct business from the drop-down menu.

| Name                 | Change Date From | n | Change Date To       |   |
|----------------------|------------------|---|----------------------|---|
|                      | dd/mm/yyyy       | • | dd/mm/yyyy           |   |
| Un List Type         | Nationality      |   |                      |   |
| Individual           | × -              |   |                      |   |
| dentification number | Birth Date From  |   | Birth Date to        |   |
|                      |                  |   |                      |   |
|                      | dd/mm/yyyy       |   | dd/mm/yyyy<br>Search | c |
|                      | dd/mm/yyyy       | 0 | dd/mm/yyyy<br>Search | C |
| User group*          | dd/mm/yyyy       | ٥ | dd/mm/yyyy           | c |

You will not be able to proceed if this is left blank. For persons not operating in any of the named sectors, the option "Other" may be selected.

| Accountants<br>Art Dealers<br>Attorneys At Law<br>Bank and Non-Banks<br>Broker Dealers<br>Building Society<br>Bureau de Change<br>Concernative Societies  | Change Date From<br>dd/mm/yyyy | Change Date To<br>dd/mm/yyyy |   |
|----------------------------------------------------------------------------------------------------|--------------------------------|------------------------------|---|
| Gaming Houses And Pool Betting                                                                                                    | Nationality                    |                              |   |
| Investment Advisers<br>Iewellers                                                                                                    | Birth Date From                | Birth Date to                | ~ |
| Money or Value Transfer Services Provider<br>Motor Vehicle Sales                                                                                          | dd/mm/yyyy                     | dd/mm/yyyy                   | • |
| National Lotteries Online Betting Games<br>Non-Profit Organisations<br>Private Members' Clubs<br>Real Estate<br>Trust & Company Service Provider<br>Other |                                | Search                       |   |
|                                                                                                    |                                | Submit                       |   |

### Step 4

After selecting your User Group, click the Submit button and your search results will be generated.

| Name                  |   | Change Date From | Change Date To |   |
|-----------------------|---|------------------|----------------|---|
|                       |   | dd/mm/yyyy       | dd/mm/yyyy     |   |
| Un List Type          |   | Nationality      |                |   |
| Individual            | ~ | -                |                | ~ |
| Identification number |   | Birth Date From  | Birth Date to  |   |
|                       |   | dd/mm/yyyy       | dd/mm/yyyy     | Ö |
| User group*           |   |                  |                |   |
| Other                 | ~ |                  |                | < |

Congratulations! you have completed your search. You will now need to review and understand your search results.

### UNDERSTANDING YOUR SEARCH RESULTS

#### The Results Page

After clicking "submit" on the search tool you should be presented with the results page. This page should contain a table showing the names and other information of all individuals and entities whose name matches (whether identically or partially) your search terms.

In some instances, you may be presented with a "no results found" message:

| Government of the Republic of Trinidad and Tobago |                                      | govitt         |
|---------------------------------------------------|--------------------------------------|----------------|
|                                                   |                                      |                |
| Name                                              | Change Date From                     | Change Date To |
|                                                   | dd/mm/yyyy                           | dd/mm/yyyy     |
| Un List Type                                      | Nationality                          |                |
| Individual ~                                      | *                                    | ~              |
| Identification number                             | Birth Date From                      | Birth Date to  |
|                                                   | dd/mm/yyyy                           | dd/mm/yyyy     |
|                                                   |                                      | Search         |
| No results found for the given criteria:UN        | List Type:Individual; Full name:JOHN | NDOE;          |

In such instances it is important to ensure that the instructions at Steps 1 through 5 above were accurately followed. You are also encouraged to utilise any other data of the customer (for e.g. any aliases, identification documents or birth dates) and try again.

Where the search tool continues to reveal no result for the criteria submitted, this indicates that the client/customer may not be a Listed nor a Designated Individual or Entity.

#### Navigating Multiple Search Results

Where the search tool reveals multiple results, you may wish to consult each result to determine whether the client may be using an alias or attempting to conceal his/her identity through the use of alternative combinations of known names.

Multiple results can be further narrowed by using the CTRL+F (or Find) function on your web browser and conducting a further search for the appearance of the client/customer's name on each search result page.

Download TT Internal List Data

#### For the given criteria:UN List Type:Individual; Full name:ABID; 8 items found, displaying all items. 1

| UnID    | Full Name                                                                                                    | Resolution | Identification<br>number | Nationality | Birth Date                            | Change date                                                                                   |
|---------|----------------------------------------------------------------------------------------------------|------------|--------------------------|-------------|---------------------------------------|-----------------------------------------------------------------------------------------------|
| TT0120  | 1.AMOR 2.MOHAMED 3.GHEDEIR 4.ABDELHAMID ABOU ZEID<br>5.YOUCEF ADEL 6.ABOU ABDELLAH alias:ABID HAMMADOU                                                                                                    | TT List    |                          |             | 12-Dec-1965;<br>APPROXIMATELY<br>1958 |                                                                                               |
| TT0202  | 1.ABDELRAHMAN 2.MOUHAMAD ZAFIR 3.AL DABIDI 4.AL JAHANI<br>5.ABD AL-RAHMAN MUHAMMAD ZAFIR AL-DUBAYSI AL-JUHNI<br>6.ABD AL-RAHMAN MUHAMMAD ZAFIR AL-DUBAYSI AL-<br>JAHANIalias:ABD AL-RAHMAN MUHAMMAD ZAFIR AL-DUBAYSI<br>AL-JUHANI; ABDULRHMAN MOHAMMED D. ALJAHANI; ABU AL-<br>WAFA; ABU ANAS; ABD AL-RAHMAN MUHAMMAD ZAFIR AL-<br>SABISI AL-JAHANI; ABU WAFA AL-SAUDI; ABU AL-WAFA; ABD AL-<br>RAHMAN MUHAMMAD THAFIR AL-JAHNI; ABD AL-RAHMAN<br>MUHAMMAD AL-JUHAMI; ABDELRAHMAN MOUHAMAD ZAFIR AL<br>DABISSI JUHAN; ABDELRAHMAN MOUHAMAD ZAFIR AL<br>DABISSI JUHAN; ABDELRAHMAN MOUHAMAD ZAFIR AL<br>DABISSI JUHAN; ABDELRAHMAN MOUHAMAD ZAFIR AL DABISSI<br>JUHANI, ABOU WAFA AL SAOUDI | TT List    |                          |             | 4-Dec-1971; 1977                      |                                                                                               |
| TT0335  | 1. SAIDULLAH 2. JAN 3. ABID KHAN 4. 5. 6. alias:                                                                                                    | TT List    |                          |             | 1982                                  |                                                                                               |
| 2816565 | 1.AMOR 2.MOHAMED 3.GHEDEIR alias:Good Abdelhamid Abou<br>Zeid,Good Youcef Adel,Good Abou Abdellah,Good Abid Hammadou<br>Algeria 12-12-1965 previously listed as                                                                                                    | Al-Qaida   |                          | Algeria     | APPROXIMATELY<br>1958                 | 10 May 2012,<br>15 November<br>2012, 29 March<br>2019, 01 May<br>2019, 15<br>November<br>2021 |

## Terms used in the Results Page

| COLUMN<br>HEADING            | EXPLANATION                                                                                                    |
|------------------------------|----------------------------------------------------------------------------------------------------|
| Un ID (Unique<br>Identifier) | This number represents the unique identifier assigned to each listed individual.<br>No two listed individuals or entities will have the same Un ID.                                                                                                    |
|                              | <ul> <li>There are two types/categories of Un IDs displayed by the search engine:</li> <li>Preceded by "TT" (e.g. TT1234) – A Un ID which begins with "TT" indicates that the associated individual or entity is listed on the Consolidated List of High Court Orders;</li> </ul>      |
|                              | • Numbers only (e.g. 123456) - A Un ID which is purely numerical in nature indicates that the associated individual or entity is listed on the UNSC Consolidated List.                                                                                                    |
|                              | N.B. a search result may yield two (2) instances where the same individual/entity appears with a "TT" Un ID as well as a Numerical only Un ID – this indicates that the individual/entity is listed on both the Consolidated List of High Court Orders and the UNSC Consolidated List. |
| Full Name                    | This displays the first six (6) known names of an individual or entity listed on the TT Consolidated List and/or UNSC Consolidated List.                                                                                                    |
|                              | Once an individual/entity's name appears on this Results Page, it is an indication that there is a match (partial or whole) to the information submitted.                                                                                                    |
|                              | N.B. a listed individual/entity's name may appear in two (2) rows on the results page. This is due to the fact that the individual/entity has been listed on both the Consolidated List of High Court Orders and the UNSC Consolidated List.                                           |

|                          | You are required to cross-check the information provided in each result with<br>the information in your possession to identify if a match exists (partial or<br>identical).                    |
|--------------------------|----------------------------------------------------------------------------------------------------|
| Identification<br>Number | This column displays the details of all identification documents known to belong to the listed individual.<br>Please note that, in some cases, listed individuals possess multiple             |
|                          | identification documents of the same nature.                                                                                                    |
| Resolution               | This refers to the respective sanctions list on which the individual/entity has been listed.                                                                                                   |
|                          | be found at the table entitled - Applicable UN Resolutions.                                                                                                    |
| Date of Birth            | This column displays any known dates of birth for the listed individual, including exact and approximate dates.<br>Please note the word "Exact" appears as a prefix to some dates as this is a |
|                          | feature of the UNSC Consolidated List which cannot be changed.                                                                                                    |
| Nationality              | This column displays the listed individual's known status of belonging to a particular nation, whether by birth or naturalization.                                                             |
|                          | Please note that listed individuals may have more than one known nationality.                                                                                                    |
| Change Date              | This column displays the dates on which changes to the details of a listed person were made, for example, where there have been amendments to the listing.                                     |

# Applicable UN Resolutions

| Resolution | Sanctions List                                                                                                    |
|------------|----------------------------------------------------------------------------------------------------|
| TT List    | Consolidated List of High Court Orders                                                                                                    |
| Al-Qaida   | United Nations Security Council Resolution 1267/1989/2253 Sanctions List (the ISIL (Da'esh) & Al-Qaida Sanctions List)                                                                  |
| Taliban    | United Nations 1988 Sanctions Committee List (the Taliban Sanctions List                                                                                                    |
| Iran       | United Nations Security Council Resolutions 2231 (2015) relative to Iran, United Nations Security Council Resolution 1540 (2004) and its successor resolution (the Iran Sanctions List) |
| DPRK       | United Nations Security Council Committee pursuant to resolution 1718 (2006) (the DPRK Sanctions List)                                                                                  |
| Haiti      | United Nations Security Council Committee established pursuant to resolution 2653 (2022) concerning Haiti (the Haiti Sanctions List)                                                    |

# INDIVIDUAL/ENTITY SPECIFIC INFORMATION

Each Un ID number is a link to access further details of a listed person. Identify the search results which most closely match your customer and click the Un ID number next to each row. This will open a new page containing further information on the individual/entity identified.

The following image is provided as an example:

| Planet Long & A DDFT D & UDA & M                                                                                                    |
|----------------------------------------------------------------------------------------------------|
| Firstname: ABDELKAHMAN                                                                                                    |
| SecondName: MOUHAMAD ZAFIR                                                                                                    |
| Third Name: AL DABIDI                                                                                                    |
| FourthName: AL JAHANI                                                                                                    |
| Fifth Name:                                                                                                    |
| SixthName:                                                                                                    |
| Unlist Type: Al-Qaida                                                                                                    |
| Reference Number: QDi.327                                                                                                    |
| Listed On: 15 August 2014                                                                                                    |
| Gender:                                                                                                    |
| NameOriginal Script:                                                                                                    |
| Submitted by:                                                                                                    |
| Comment:                                                                                                    |
| A member and regional commander of Jabhat al-Nusrah, listed as Al-NusrahFront for the People of the Levant (QDe.137) and a facilitator of foreign recruits for that group. Review pursuant to Security Council resolution 2368 (2017) was concluded on 4 Dec. 2019 INTERPOL-UN Security Council Special Notice web link: https://www.interpol.int/en/How-we-work/Notices/View-UN-Notices-Individuals                                                                                                    |
| A A A                                                                                                    |
| Version Number: 1                                                                                                    |
| Version Number: 1 Court Number:                                                                                                    |
| Version Number: 1<br>Court Number:<br>Address:                                                                                                    |
| Version Number: 1<br>Court Number:<br>Address:<br>Alias:                                                                                                    |
| Version Number: 1<br>Court Number:<br>Address:<br>Alias:<br>1977 Good Abd Al-Rahman Muhammad Zafir Al-Dubaysi Al-Jahni Good Abd Al-Rahman Muhammad Zafir al-Dubaysi al-Jahni Zafir al-Dubaysi al-Jahni Juhani ,Good Abd Al-Rahman Muhammad Zafir al-Dubaysi al-Jahani ,Good Abu al-Wafa',Good Abu Anas ,Good Abd al-Rahman Muhammad Zafir al-Dubaysi al-Jahani ,Good Abu al-Wafa',Good Abu al-Wafa',Good Abu Anas ,Good Abd al-Rahman Muhammad Zafir al-Dubaysi al-Jahani ,Good Abu al-Wafa', Good Abu Anas ,Good Abd al-Rahman Muhammad Zafir al-Dubaysi al-Jahani ,Good Abu Wafa al-Saudi ,Good Abu al-Wafa, Good Abd al-Rahman Muhammad Thafir al-Jahni, Good Abd al-Rahman Muhammad al-Juhani, Good)<br>Abdelrahman Mouhamad Zafir al Dabissi Juhan, Good Abdelrahman Mouhamad Zafir al Dabissi Juhani, Low Abou Wafa al Saoudi                                                                                                    |
| Version Number: 1<br>Court Number: 1<br>Address:<br>Address:<br>Alias:<br>1977 Good Abd Al-Rahman Muhammad Zafir Al-Dubaysi Al-Jahni Good Abd Al-Rahman Muhammad Zafir al-Dubaysi al-Jahni Zafir al-Dubaysi al-Jahni Juhani ,Good Abd Al-Rahman Muhammad Zafir al-Dubaysi al-Jahni Juhani ,Good Abu al-Wafa',Good Abu Anas ,Good Abd al-Rahman Muhammad Zafir al-Dubaysi al-Jahani ,Good Abu al-Wafa',Good Abu al-Wafa',Good Abu al-Rahman Muhammad Zafir al-Dubaysi al-Jahani ,Good Abu al-Wafa',Good Abu al-Wafa',Good Abu Anas ,Good Abd al-Rahman Muhammad Zafir al-Dubaysi al-Jahani ,Good Abu Wafa al-Saudi ,Good Abu al -Wafa, Good Abd al-Rahman Muhammad Thafir al-Jahni, Good Abd al-Rahman Muhammad al-Juhani,Good Abdelrahman Mouhamad Zafir al Dabissi Juhani, Good Abdelrahman Mouhamad Zafir al Dabissi Juhani, Good Abdelrahman Mouhamad Zafir al Dabissi Juhani, Low Abou Wafa al Saoudi<br>Date of Birth: EXACT 04 December 1971                                                                                                    |
| Version Number: 1<br>Court Number:<br>Address:<br>Alias:<br>1977 Good Abd Al-Rahman Muhammad Zafir Al-Dubaysi Al-Jahni Good Abd Al-Rahman Muhammad Zafir al-Dubaysi al-Jahni Zafir al-Dubaysi al-Jahani<br>Juhani ,Good Abd Al-Rahman Muhammad Zafir Al-Dubaysi Al-Jahni Good Abd Al-Rahman Muhammad Zafir al-Dubaysi al-Jahani<br>Juhani ,Good Abd al-Rahman Muhammad Zafir al-Dubaysi al-Jahani<br>,Good Abu Wafa al-Saudi ,Good Abu al-Wafa, Good Abu al-Rahman Muhammad Thafir al-Jahni, Good Abd al-Rahman Muhammad Zafir al-Dubaysi al-Jahani<br>,Good Abu Wafa al-Saudi ,Good Abu al-Wafa, Good Abd al-Rahman Muhammad Thafir al-Jahni, Good Abd al-Rahman Muhammad al-Juhani, Good<br>Abdelrahman Mouhamad Zafir al Dabissi Juhan, Good Abdelrahman Mouhamad Zafir al Dabissi Juhani, Low Abou Wafa al Saoudi<br>Date of Birth: EXACT 04 December 1971<br>Designation:                                                                                                    |
| Version Number: 1<br>Court Number: 1<br>Address:<br>Address:<br>Alias:<br>1977 Good Abd Al-Rahman Muhammad Zafir Al-Dubaysi Al-Jahni Good Abd Al-Rahman Muhammad Zafir al-Dubaysi al-Jahni Zafir al-Dubaysi al-Jahni Juhani ,Good Abd Al-Rahman Muhammad Zafir al-Dubaysi al-Jahani Juhani ,Good Abd al-Rahman Muhammad Zafir al-Dubaysi al-Jahani ,Good Abu uafa al-Saudi ,Good Abu al-Wafa, Good Abu al-Wafa',Good Abu Anas ,Good Abd al-Rahman Muhammad Zafir al-Dabisi al-Jahani ,Good Abu uafa al-Saudi ,Good Abu al-Wafa, Good Abd al-Rahman Muhammad Zafir al-Dabisi al-Jahani ,Good Abd ufrahman Mouhamad Zafir al Dabissi Juhan, Good Abdelrahman Mouhamad Zafir al Dabissi Juhan, Good Abdelrahman Mouhamad Zafir al Dabissi Juhani, Low Abou Wafa al Saoudi<br>Date of Birth: EXACT 04 December 1971<br>Designation:<br>Documents: Passport F508591, National Identification Number 1027508157 Saudi Arabia                                                                                                    |
| Version Number: 1<br>Court Number: 1<br>Address:<br>Address:<br>Alias:<br>1977 Good Abd Al-Rahman Muhammad Zafir Al-Dubaysi Al-Jahni Good Abd Al-Rahman Muhammad Zafir al-Dubaysi al-Jahni Zafir al-Dubaysi al-Jahni Juhani ,Good Abd Al-Rahman Muhammad Zafir al-Dubaysi al-Jahani Juhani ,Good Abd al-Rahman Muhammad Zafir al-Dubaysi al-Jahani ,Good Abu Uwafa al-Saudi ,Good Abu al-Wafa, Good Abu al-Wafa', Good Abu Anas ,Good Abd al-Rahman Muhammad Zafir al-Dubaysi al-Jahani ,Good Abu al-Rahman Muhammad Tafir al-Jahni, Good Abd al-Rahman Muhammad Zafir al-Dubaysi al-Jahani ,Good Abu Wafa al-Saudi ,Good Abu al-Wafa, Good Abd al-Rahman Muhammad Zafir al-Dubaysi al-Jahani ,Good Abd al-Rahman Muhammad Thafir al-Jahni, Good Abd al-Rahman Muhammad al-Juhani, Good Abdelrahman Mouhamad Zafir al Dabissi Juhan, Good Abdelrahman Mouhamad Zafir al Dabissi Juhani, Low Abou Wafa al Saoudi<br>Date of Birth: EXACT 04 December 1971<br>Designation:<br>Documents: Passport F508591, National Identification Number 1027508157 Saudi Arabia<br>Last Day Updated: 06 December 2019                                                                                                    |
| Version Number: 1<br>Court Number:<br>Address:<br>Alias:<br>1977 Good Abd Al-Rahman Muhammad Zafir Al-Dubaysi Al-Jahni Good Abd Al-Rahman Muhammad Zafir al-Dubaysi al-Jahni Zafir al-Dubaysi al-Jahni Zafir al-Dubaysi al-Jahni Zafir al-Dubaysi al-Jahni Juhani ,Good Abd Al-Rahman Muhammad Zafir al-Dubaysi al-Jahani ,Good Abu Uwafa al-Saudi ,Good Abu al-Wafa, Good Abu al-Wafa',Good Abu Anas ,Good Abd al-Rahman Muhammad Zafir al-Dubaysi al-Jahani ,Good Abu al-Rahman Muhammad Zafir al-Dubaysi al-Jahani ,Good Abu al-Rahman Muhammad Zafir al-Dubaysi al-Jahani ,Good Abu Uwafa al-Saudi ,Good Abu al-Wafa, Good Abd al-Rahman Muhammad Zafir al-Dabissi al-Jahani ,Good Abd al-Rahman Muhammad Thafir al-Jahni, Good Abd al-Rahman Muhammad al-Juhani, Good Abdelrahman Mouhamad Zafir al Dabissi Juhan, Good Abdelrahman Mouhamad Zafir al Dabissi Juhani ,Good Abdelrahman Mouhamad Zafir al Dabissi Juhani ,Good Abdelrahman Mouhamad Zafir al Dabissi Juhani ,Good Abdelrahman Mouhamad Zafir al Dabissi Juhani ,Good Abdelrahman Mouhamad Zafir al Dabissi Juhani ,Good Abdelrahman Mouhamad Zafir al Dabissi Juhani ,Good Abdelrahman Mouhamad Zafir al Dabissi Juhani ,Good Abdelrahman Mouhamad Zafir al Dabissi Juhani ,Good Abdelrahman Mouhamad Zafir al Dabissi Juhani ,Good Abdelrahman Mouhamad Zafir al Dabissi Juhani ,Low Abou Wafa al Saoudi<br>Date of Birth: EXACT 04 December 1971<br>Designation:<br>Documents: Passport F508591, National Identification Number 1027508157 Saudi Arabia<br>Last Day Updated: 06 December 2019<br>Nationality: Saudi Arabia                                                                        |
| Version Number: 1<br>Court Number:<br>Address:<br>Alias:<br>1977 Good Abd Al-Rahman Muhammad Zafir Al-Dubaysi Al-Jahni Good Abd Al-Rahman Muhammad Zafir al-Dubaysi al-Jahni Zafir al-Dubaysi al-Jahni Zafir al-Dubaysi al-Jahni Zafir al-Dubaysi al-Jahni ,Good Abd Al-Rahman Muhammad Zafir al-Dubaysi al-Jahani ,Good Abu al-Wafa',Good Abu Anas ,Good Abd al-Rahman Muhammad Zafir al-Dubaysi al-Jahani ,Good Abu al-Wafa',Good Abu Anas ,Good Abd al-Rahman Muhammad Zafir al-Dubaysi al-Jahani ,Good Abu al-Wafa',Good Abu Anas ,Good Abd al-Rahman Muhammad Zafir al-Dubaysi al-Jahani ,Good Abu al-Rahman Muhammad Thafir al-Jahni, Good Abd al-Rahman Muhammad Zafir al Dabissi Juhani, Good Abd al-Rahman Muhammad Zafir al Dabissi Juhani, Good Abd al-Rahman Muhammad Zafir al Dabissi Juhani, Good Abdelrahman Mouhamad Zafir al Dabissi Juhani, Good Abdelrahman Mouhamad Zafir al Dabissi Juhani, Good Abdelrahman Mouhamad Zafir al Dabissi Juhani, Good Abdelrahman Mouhamad Zafir al Dabissi Juhani, Good Abdelrahman Mouhamad Zafir al Dabissi Juhani, Good Abdelrahman Mouhamad Zafir al Dabissi Juhani, Good Abdelrahman Mouhamad Zafir al Dabissi Juhani, Good Abdelrahman Mouhamad Zafir al Dabissi Juhani, Good Abdelrahman Mouhamad Zafir al Dabissi Juhani, Good Abdelrahman Mouhamad Zafir al Dabissi Juhani, Low Abou Wafa al Saoudi<br>Date of Birth: EXACT 04 December 1971<br>Designation:<br>Documents: Passport F508591, National Identification Number 1027508157 Saudi Arabia<br>Last Day Updated: 06 December 2019<br>Nationality: Saudi Arabia<br>Place of Birth: Saudi Arabia Kharj Saudi Arabia                                  |
| Version Number: 1<br>Court Number:<br>Address:<br>Alias:<br>1977 Good Abd Al-Rahman Muhammad Zafir Al-Dubaysi Al-Jahni Good Abd Al-Rahman Muhammad Zafir al-Dubaysi al-Jahni Zafir al-Dubaysi al-Jubani ,Good Abd Al-Rahman Muhammad Zafir al-Dubaysi al-Jahani ,Good Abd al-Rahman Muhammad Zafir al-Dubaysi al-Jahani ,Good Abu al-Wafa',Good Abu Anas ,Good Abd al-Rahman Muhammad Zafir al-Dubaysi al-Jahani ,Good Abu al-Wafa',Good Abu al-Wafa',Good Abu al-Rahman Muhammad Zafir al-Dubaysi al-Jahani ,Good Abu al-Rahman Muhammad Thafir al-Jahni,Good Abd al-Rahman Muhammad Zafir al-Dubaysi al-Jahani ,Good Abu al-Rahman Muhammad Zafir al-Dubaysi al-Jahani ,Good Abd al-Rahman Muhammad Thafir al-Jahni,Good Abd al-Rahman Muhammad al-Juhani,Good Abd el-Rahman Muhammad Zafir al Dabissi Juhan, Good Abdelrahman Mouhamad Zafir al Dabissi Juhani, Good Abd el-Rahman Muhammad Zafir al Dabissi Juhani, Good Abd el-Rahman Muhammad Zafir al Dabissi Juhani, Good Abd el-Rahman Muhammad Zafir al Dabissi Juhani, Good Abd el-Rahman Muhammad Zafir al Dabissi Juhani, Good Abd el-Rahman Muhammad Zafir al Dabissi Juhani, Good Abd el-Rahman Muhammad Zafir al Dabissi Juhani, Good Abd el-Rahman Muhammad Zafir al Dabissi Juhani, Good Abd el-Rahman Muhammad Zafir al Dabissi Juhani, Good Abd el-Rahman Muhammad Zafir al Dabissi Juhani, Low Abou Wafa al Saoudi<br>Date of Birth: EXACT 04 December 1971<br>Designation:<br>Documents: Passport F508591, National Identification Number 1027508157 Saudi Arabia<br>Last Day Updated: 06 December 2019<br>Nationality: Saudi Arabia<br>Place of Birth: Saudi Arabia Kharj Saudi Arabia<br>Title: |

#### N.B. to open multiple Un ID numbers, please right click and open each in a new tab/page.

| Terms used in the Individual/Entity specific information |                                                                                                    |  |  |  |  |
|----------------------------------------------------------|----------------------------------------------------------------------------------------------------|--|--|--|--|
| ROW                                                      | EXPLANATION                                                                                                    |  |  |  |  |
| HEADING                                                  |                                                                                                    |  |  |  |  |
| First to Sixth                                           | These rows refer to the first six (6) names known of the listed person. A listed                                                                              |  |  |  |  |
| Names                                                    | person may have more than six known names.                                                                                                    |  |  |  |  |
|                                                          | These additional names will be displayed in the row labelled "Alias".                                                                                         |  |  |  |  |
| UN List Type                                             | This row refers to the unique List on which the Listed person appears.                                                                                        |  |  |  |  |
|                                                          | If the TT Un ID number was selected to access additional details, "Internal Trinidad and Tobago Internal List" will be shown in this row. This indicates that |  |  |  |  |

### d in the Individual /Entity energific informativ

|                        | the person has been listed in Trinidad and Tobago on the Consolidated List of High Court Orders.                                                                                                    |
|------------------------|----------------------------------------------------------------------------------------------------|
|                        | If the UNSC Consolidated List Un ID number was selected to access additional details, the list type shown will indicate on which UNSC Sanctions List the individual/entity has been listed.                                   |
|                        | This information should match the information shown in the "Resolution" column in the main search results page.                                                                                                    |
| Reference              | If the UNSC Consolidated List Un ID number was selected to access additional                                                                                                    |
| Number                 | details, the unique number assigned to the person by the UNSC upon being listed<br>on the respective UNSC Sanctions List will be displayed here.                                                                              |
|                        | If the TT Un ID number was selected to access additional details, this row will remain blank.                                                                                                    |
| Listed On              | If the UNSC Consolidated List Un ID number was selected to access additional                                                                                                    |
|                        | details, the row labelled "Listed On" refers to the date that the person was listed<br>on the particular UNSC List.                                                                                                    |
|                        | If the TT Un ID number was selected to access additional details, the row labelled                                                                                                    |
|                        | "Listed On" refers to the date that the person was listed on the Trinidad and<br>Tobago Consolidated List of High Court Orders.                                                                                               |
| Name                   | This row displays the name of the Listed Person as it would appear in its original                                                                                                    |
| <b>Original Script</b> | script (e.g. Arabic, Cyrillic, Farsi/Dari etc.)                                                                                                    |
| Comment                | This row contains any further information pertaining to the Listed Person's                                                                                                    |
|                        | current status e.g. current location, whether deceased, whether the Listed Person has been reviewed by the UNSC.                                                                                                    |
| Court Number           | If the TT Un ID number was selected to access additional details, this row refers<br>to the number assigned to the Order granted by the High Court of Trinidad and<br>Tobago.                                                 |
|                        | If the UNSC Consolidated List Un ID number was selected to access additional                                                                                                    |
|                        | details, no information will be displayed in this row since Court Orders only pertain to persons listed on the Trinidad and Tobago Consolidated List of High Court Orders.                                                    |
| Address                | This row refers to the known permanent, temporary or previous residence(s) or                                                                                                    |
|                        | address(es) of the Listed Person for correspondence                                                                                                    |
| Date of Birth          | This row displays the known dates of birth of the Listed Person. It includes alternative dates of birth known.                                                                                                    |
| Alias                  | This row refers to the known additional names/aliases of the Listed Person. These are in addition to the first six (6) known names displayed at the top of the page.                                                          |
| Designation            | This row refers to the known official title, position or occupation of the Listed Person                                                                                                    |
| Documents              | This row refers to the details of all identification documents known to belong to<br>the listed individual. Please not that, in some cases, listed individuals possess<br>multiple identification documents of the same type. |
| Last Day               | If the UNSC Consolidated List Un ID number was selected to access additional                                                                                                    |
| Updated                | details, this row refers to the dates (inclusive of the last date) that the listed person's details were amended.                                                                                                    |

|                | If the TT Un ID number was selected to access additional details, the row labelled "Listed On" refers to the date that the person was listed on the Trinidad and Tobago Consolidated List of High Court Orders. |
|----------------|----------------------------------------------------------------------------------------------------|
| Nationality    | This row displays the listed individual's known status of belonging to a particular nation, whether by birth or naturalization. Please note that listed individuals may have more than one known nationality.   |
| Place of Birth | This row displays the listed individual's known place of birth. Please note that listed individuals may have more than one place listed.                                                                        |
| Title          | This row refers to the known honourary, professional or other titles (current or last held) of the Listed Person.                                                                                               |

# DOWNLOADING THE CONSOLIDATED LIST OF HIGH COURT ORDERS IN MICROSOFT EXCEL

The TFS Search Tool provides the added functionality of a downloadable Microsoft Excel file containing data on all individuals and entities who have been listed by the High Court of Trinidad and Tobago pursuant to section 22C of the Anti-Terrorism Act. This Microsoft Excel spreadsheet replaces the PDF document previously maintained by the FIUTT and published on the FIUTT's website. Old versions of the PDF Consolidated List of High Court Orders can still be accessed in Archives.

This Microsoft Excel file allows Reporting Entities to conduct searches using the data contained in the spreadsheet in the manner which is most beneficial to them. Some Reporting Entities may have proprietary or commercial software which permits data from a Microsoft Excel file to be imported into the software for searching and screening purposes. Reporting Entities can download and use this file for such purposes.

Please note that the FIUTT will not be held responsible to changes made to the data contained in the Microsoft Excel file after it is downloaded by the Reporting Entity.

To download the Microsoft Excel file, conduct a search following steps 1 through 4. When the search results page is displayed, click on the link entitled "Download TT Internal List Data". This downloads the most recently updated Microsoft Excel file directly to your device.

Reporting Entities will continue to receive a Notice, via email blast, notifying that a change has been made to the List. At which point, Reporting Entities can download the latest version of the Microsoft Excel file which will contain the change.

| Name                                                                                                    |                                                               | Change Date From              |            | Chang                    | Change Date To |               |                |  |  |
|----------------------------------------------------------------------------------------------------|---------------------------------------------------------------|-------------------------------|------------|--------------------------|----------------|---------------|----------------|--|--|
|                                                                                                    |                                                               | dd/mm/yyyy                    |            | dd/m                     | m/yyyy         |               | Ö              |  |  |
| Un List T                                                                                                    | 'ype                                                          | Nationality                   |            |                          |                |               |                |  |  |
| Individual ~                                                                                                    |                                                               | - *                           |            |                          |                |               |                |  |  |
| Identification number                                                                                                    |                                                               | Birth Date From Birth Date to |            |                          |                |               |                |  |  |
|                                                                                                    |                                                               | dd/mm/yyyy                    |            | dd/mm/yyyy               |                |               |                |  |  |
| Search                                                                                                    |                                                               |                               |            |                          |                |               |                |  |  |
| Download TT Internal List Data<br>For the given criteria:UN List Type:Individual;<br>1,167 items found, displaying 1 to 10.[First/Prev] 1, 2, 3, 4, 5, 6, 7, 8 [Next/Last] |                                                               |                               |            |                          |                |               |                |  |  |
| Un ID                                                                                                    | Full Name                                                     |                               | Resolution | Identification<br>number | Nationality    | Birth<br>Date | Change<br>Date |  |  |
| TT0001                                                                                                    | 1.KAREEM IBRAHIM 2.AMIR KAREEM 3.WINSTON KINGSTON             |                               | TT List    |                          |                |               |                |  |  |
|                                                                                                    | 1.AL-QAIDA IN IRAQ 2.AQI 3.AL-TAWHID 4.THE MONOTHEISM AND JIH | AD GROUP 5.QAIDA              |            |                          |                |               |                |  |  |

Thank you for using the FIUTT's Targeted Financial Sanctions Search Tool. Updates to this document will be published to the FIUTT's website and emailed to Compliance Officers and Alternate Compliance Officers when available.

If you have any queries arising out of the use of the search tool, you may email <u>fiuttconsult@gov.tt</u>.

Please note that this email address should only be used for queries concerning the use of the search tool and not with respect to queries regarding compliance with the AML/CFT/CPF laws, including but not limited to – QTR filings, TFR filings or STR/SAR filings.

Dated this 1<sup>st</sup> day of February, 2024.

Financial Intelligence Unit of Trinidad and Tobago.